## SSL VPN İÇİN FORTICLIENT KURULUMU

1. Adım : FortiClient uygulamasını indirmemiz gerekmektedir. Bunu İçin

<u>https://www.fortinet.com/support/product-downloads</u> adresini açıyoruz. Sayfanın alt tarafında işletim sisteminize uygun linkten uygulamayı indirebilirsiniz.

NOT: FortiClient uygulaması Windows, Mac, Linux, IOS, Android için indirebilirsiniz.

| °≂ fortinet. | com/support/ | product-dow    | nloads                                         |                                                    |                                                      |                                                  |                                           |                   |                  |        |          |                       |         |            |                   |                    |     |
|--------------|--------------|----------------|------------------------------------------------|----------------------------------------------------|------------------------------------------------------|--------------------------------------------------|-------------------------------------------|-------------------|------------------|--------|----------|-----------------------|---------|------------|-------------------|--------------------|-----|
| YouTube      | 🎈 Haritalar  | 🔢 Fortinet     | 🔇 S-Locus                                      | 6 KLog Server                                      | SNCNAS500                                            | Microsoft                                        |                                           | E KBS             | 🚹 İletişim       | MYSV2- | ↓ UUYS   | olta 🤘                | Some    | S Banksoft | 🕄 Destek          | ₩ FM2000           | ۱ 🧕 |
|              |              | Fo<br>Ca<br>Fo | vrtiClient EM<br>ategorize an<br>or licensed F | IS helps centr<br>d provide dee<br>FortiClient EMS | ally manage, m<br>p real-time end<br>S, please click | ionitor, provi<br>dpoint visibil<br>"Try Now" bi | sion, patch, o<br>ity.<br>elow for a tria | quarantin<br>al.  | e, dynamicall    | ly     |          | 2 Try I               | Now     |            | How               | r to Buy           |     |
|              |              | F<br>U         | ortiClien<br>pgrade to oi<br>entral manai      | t VPN-onl<br>ne of the Ente<br>gement, zero t      | <b>y</b><br>rprise tiers for<br>rust posture a       | Support,<br>ssessment,                           |                                           |                   |                  | Г      |          | ć                     |         | 1          | P                 | 3                  |     |
|              |              | di             | iu more.                                       |                                                    |                                                      |                                                  |                                           | DOWN<br>VPN for V | ILOAD<br>Windows |        | D<br>VPI | OWNLOAD<br>N for MacC | )<br>)S |            | DOWI<br>VPN for L | NLOAD<br>inux .rpm |     |
|              |              |                |                                                |                                                    |                                                      |                                                  |                                           | iC                | )S               | L      |          | I                     |         | • _        | ł                 | 3                  |     |
|              |              |                |                                                |                                                    |                                                      |                                                  |                                           | DOWN<br>VPN fe    | ILOAD<br>or iOS  |        | D<br>VPI | OWNLOAD               | bid     |            | DOWI<br>VPN for L | ILOAD<br>inux .deb |     |

## Bir kayıt ekranı gelecektir.

| Download                                                   | ×                              |
|------------------------------------------------------------|--------------------------------|
| FortiClient VPN-only                                       |                                |
| Please complete the form below to download and get additio | nal information on FortiClient |
| Adınız                                                     | Soyadınız                      |
| siirt üniversitesi                                         | email_adresiniz@siirt.edu.tr   |
| Turkey 🗸                                                   |                                |
| DOWNL                                                      | OAD NOW                        |

İstenen bilgileri girdikten sonra aşağıdaki ekrandan istediğiniz işletim sistemine göre FortiClient uygulamasını indirebilirsiniz.

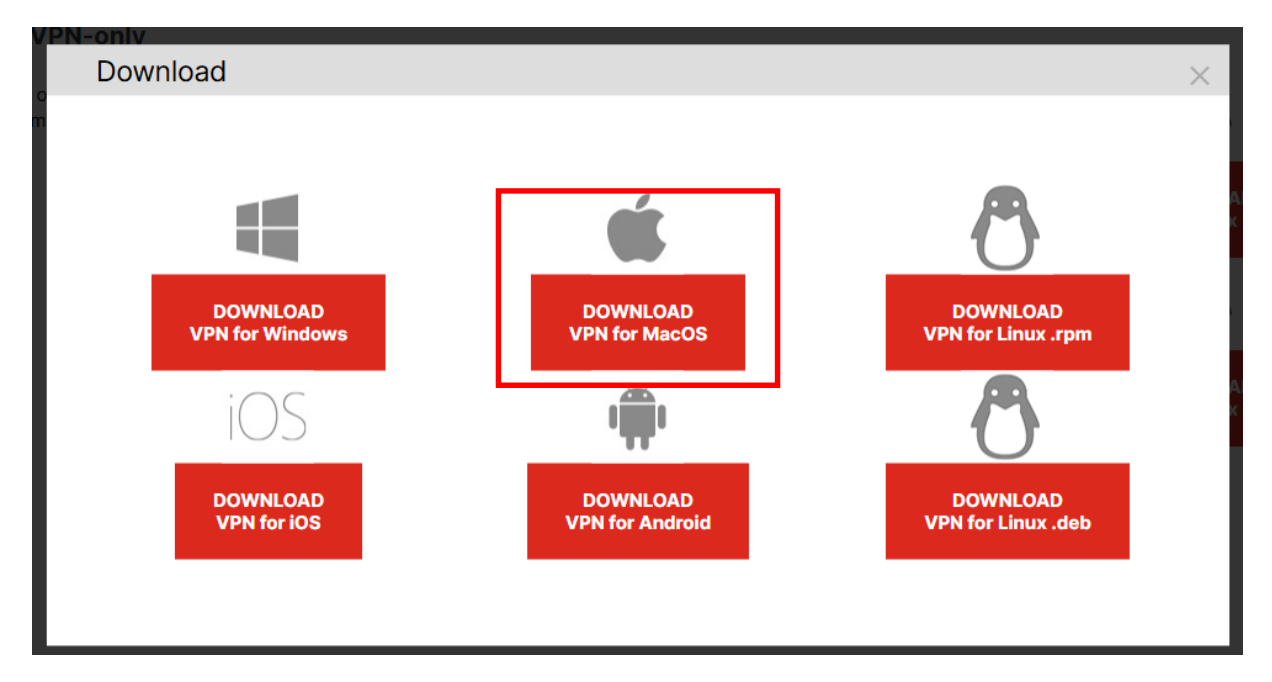

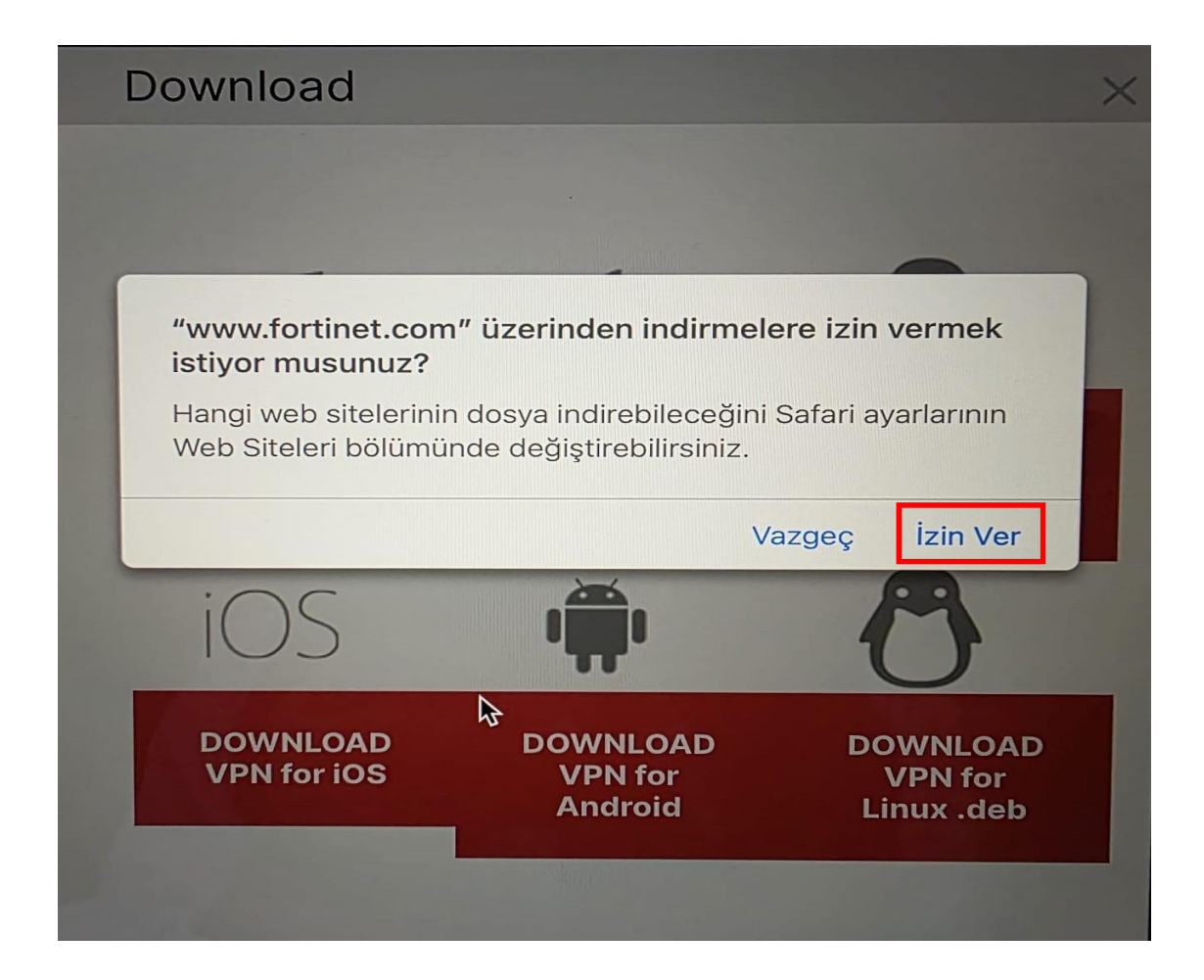

İndirme işlemi bitince ilgili klasöründe;

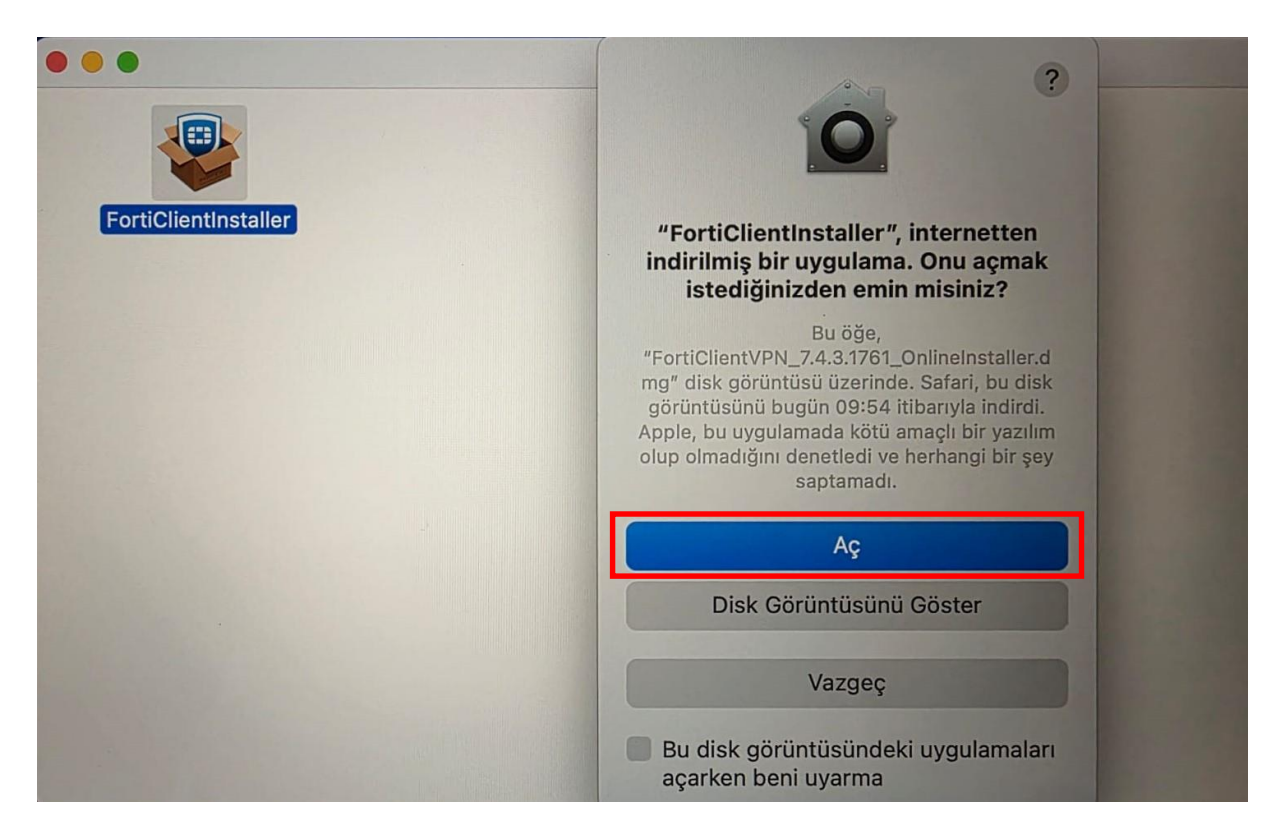

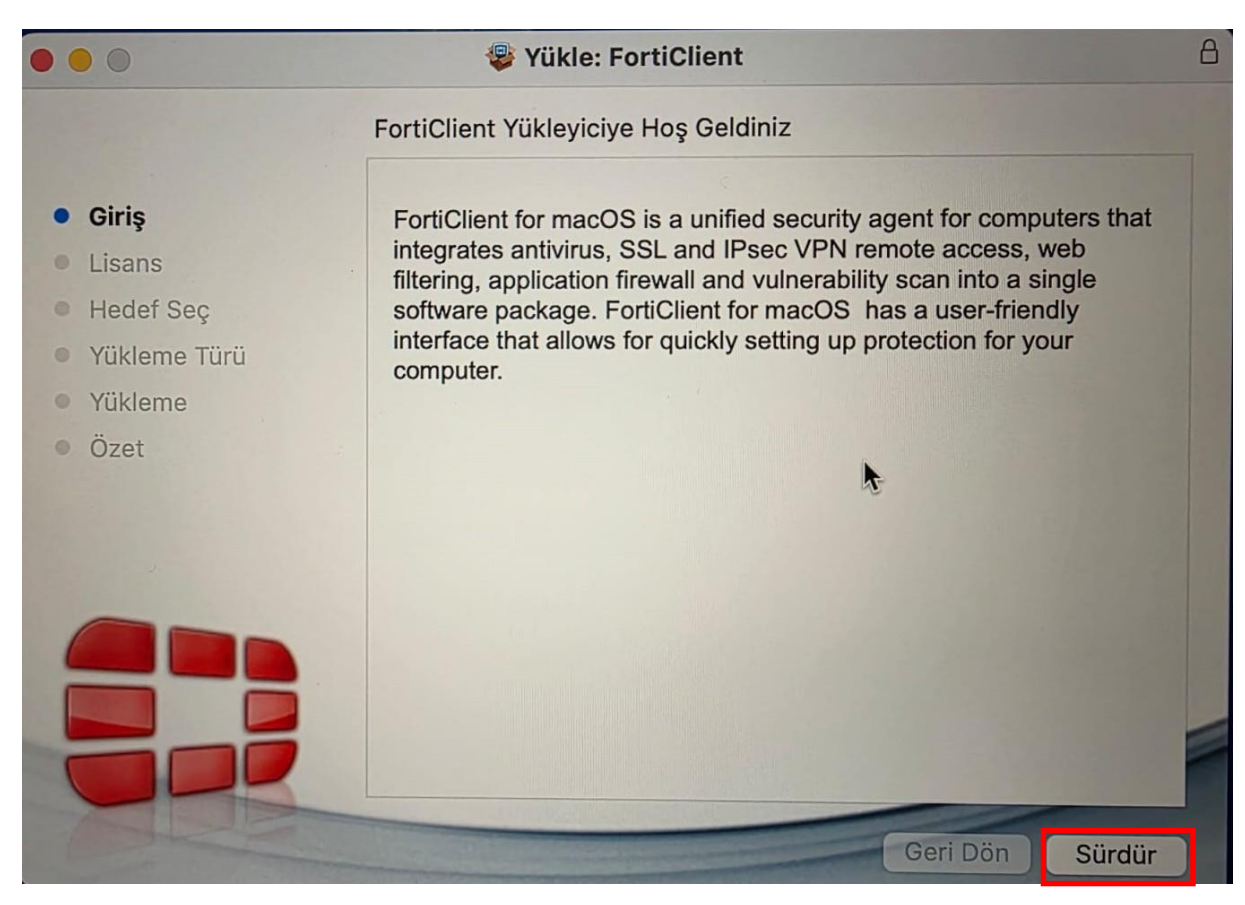

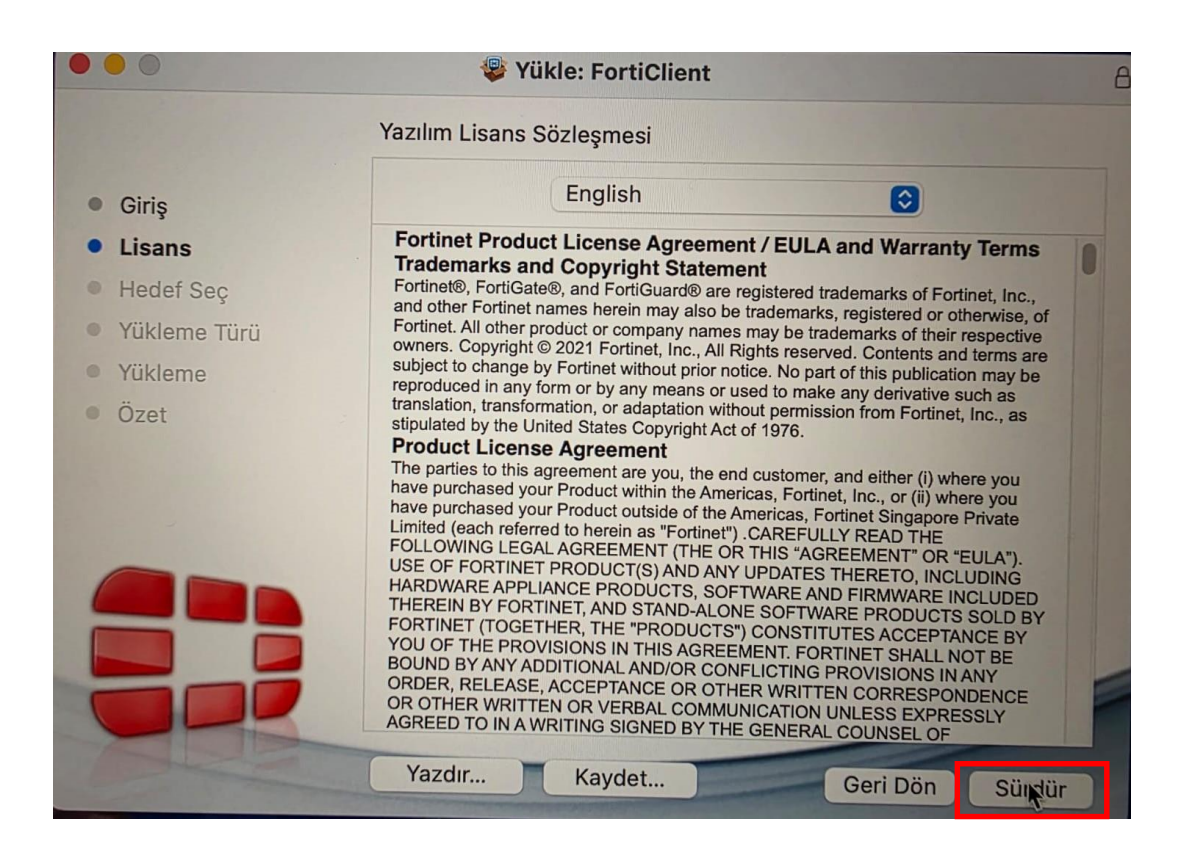

|                                                              |                                                                                | Yükle: FortiClient                                                                                                    |                                                                                                    |  |
|--------------------------------------------------------------|--------------------------------------------------------------------------------|----------------------------------------------------------------------------------------------------|----------------------------------------------------------------------------------------------------|--|
|                                                              |                                                                                | Yazılım Lisans Sözleşmesi                                                                                                    |                                                                                                    |  |
| <ul> <li>Giriş</li> </ul>                                    |                                                                                | English                                                                                                    | 0                                                                                                    |  |
| • Lisan                                                      | S                                                                              | Fortinet Product License Agreement / I<br>Trademarks and Copyright Statement                                                                                                    | EULA and Warranty Terms                                                                                                    |  |
| <ul> <li>He</li> <li>Yül</li> <li>Yül</li> <li>Öz</li> </ul> | Yazılımı yükleme<br>kabul etmeniz ge<br>Sürdürmek için Ka<br>çıkmak için Kabul | <b>yi sürdürmek için yazılım lisans sözle</b><br><b>rekir.</b><br>ıbul Ediyorum'u ya da yüklemeden vazg<br>Etmiyorum'u tıklayın.                                                                                                    | eçip Yükleyici'den                                                                                                    |  |
|                                                              | Lisansı Oku                                                                    | Kabul Etmiyorum                                                                                                    | Kabul Ediyorum                                                                                                    |  |
|                                                              |                                                                                | THEREIN BY FORTINET, AND STAND-ALONE SC<br>FORTINET (TOGETHER, THE "PRODUCTS") COI<br>YOU OF THE PROVISIONS IN THIS AGREEMENT<br>BOUND BY ANY ADDITIONAL AND/OR CONFLIC<br>ORDER, RELEASE, ACCEPTANCE OR OTHER W<br>OR OTHER WRITTEN OR VERBAL COMMUNICA<br>AGREED TO IN A WRITING SIGNED BY THE GEN<br>Yazdır Kaydet | FTWARE PRODUCTS SOLD BY<br>NSTITUTES ACCEPTANCE BY<br>FORTINET SHALL NOT BE<br>TING PROVISIONS IN ANY<br>RITTEN CORRESPONDENCE<br>TION UNLESS EXPRESSLY<br>IERAL COUNSEL OF<br>Geri Dön Süntür |  |

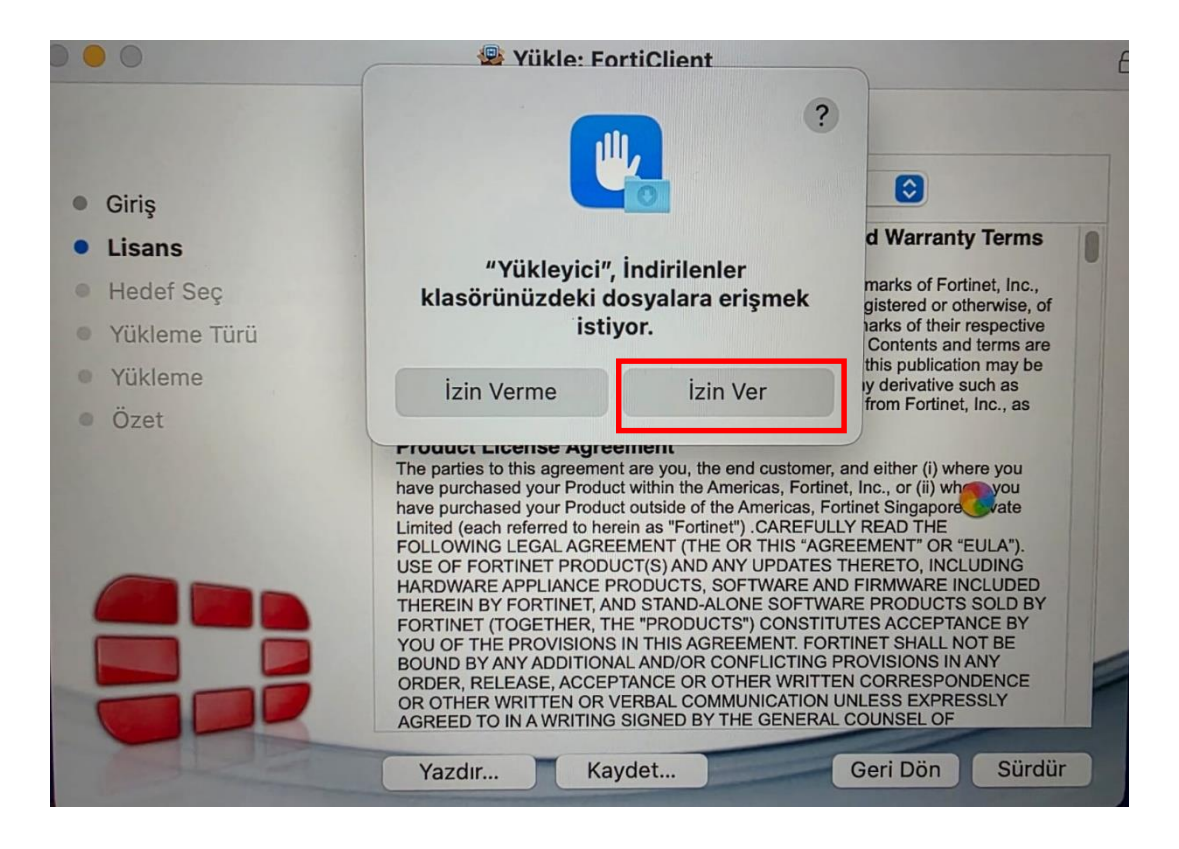

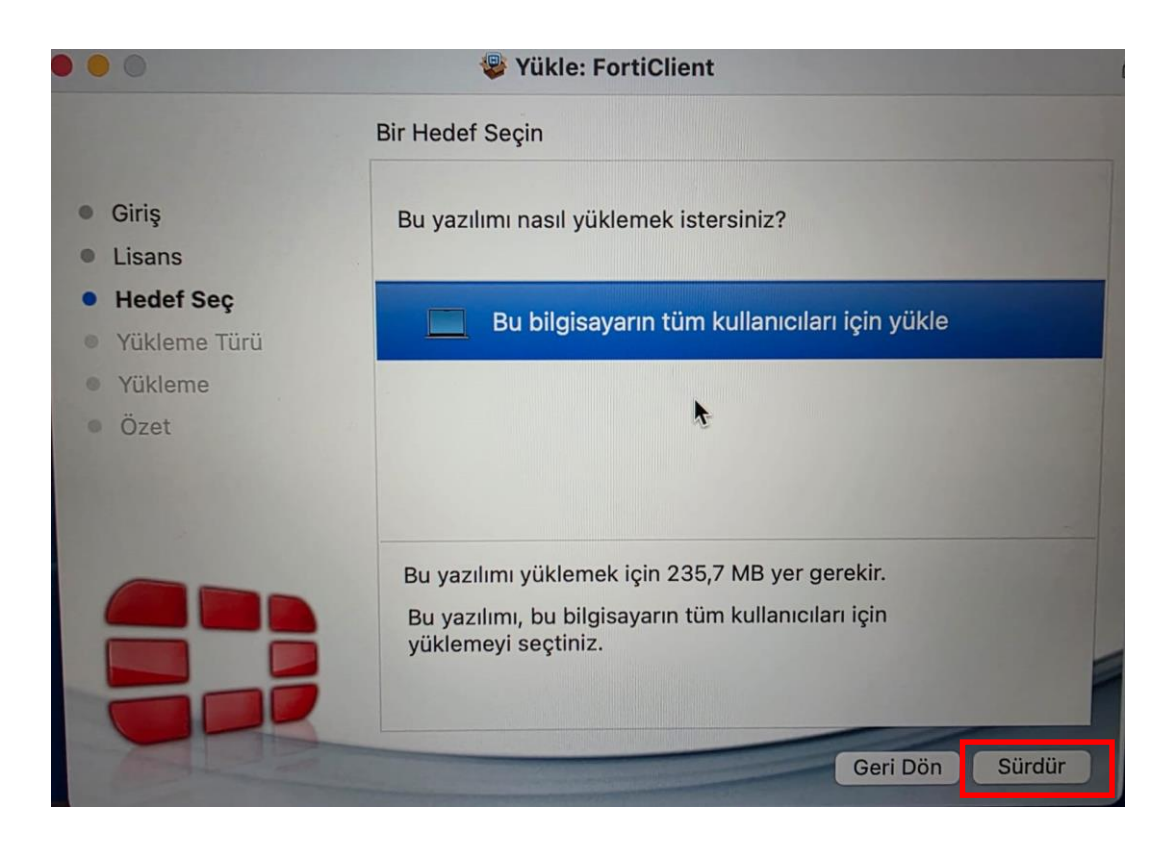

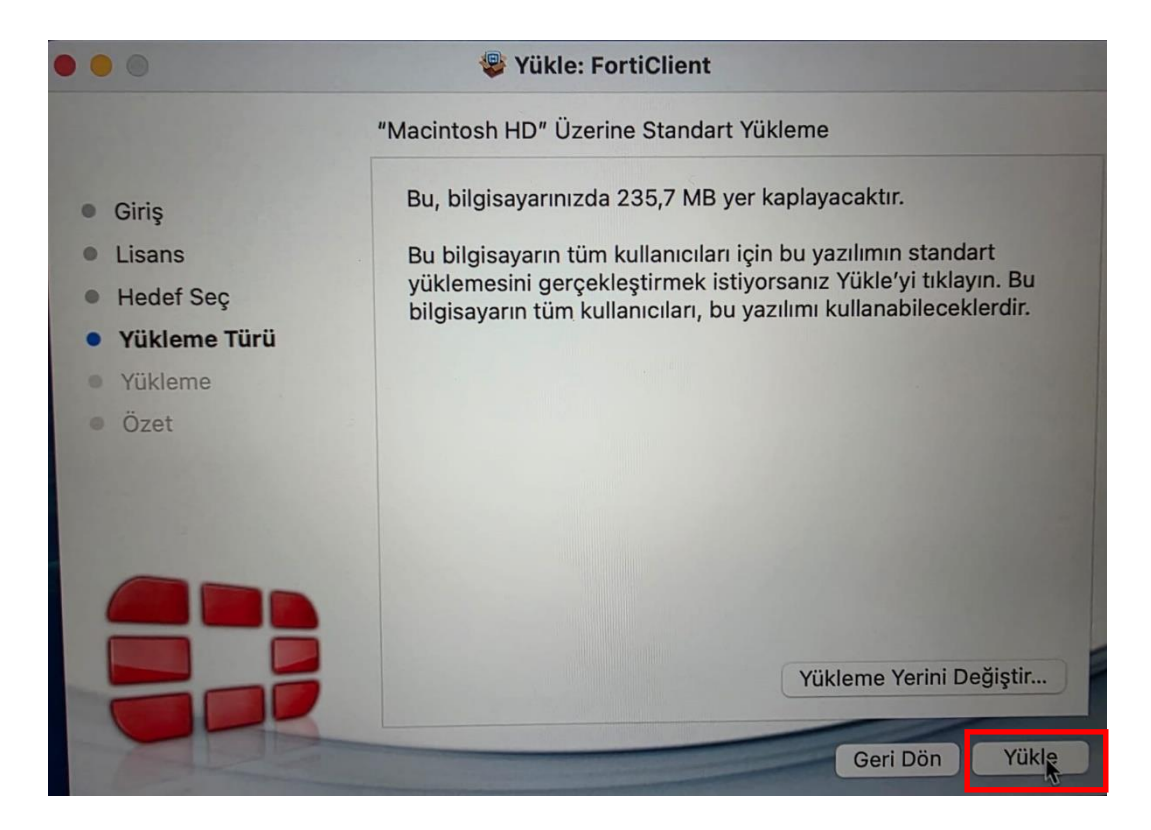

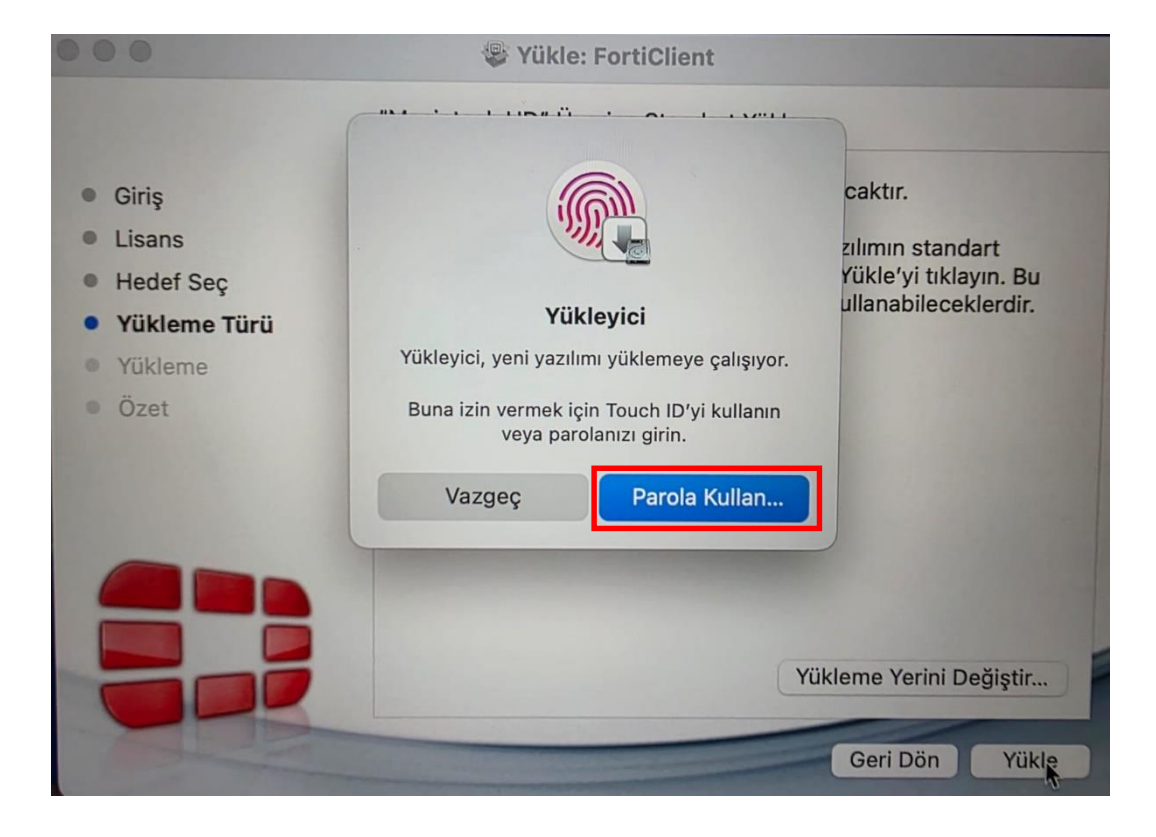

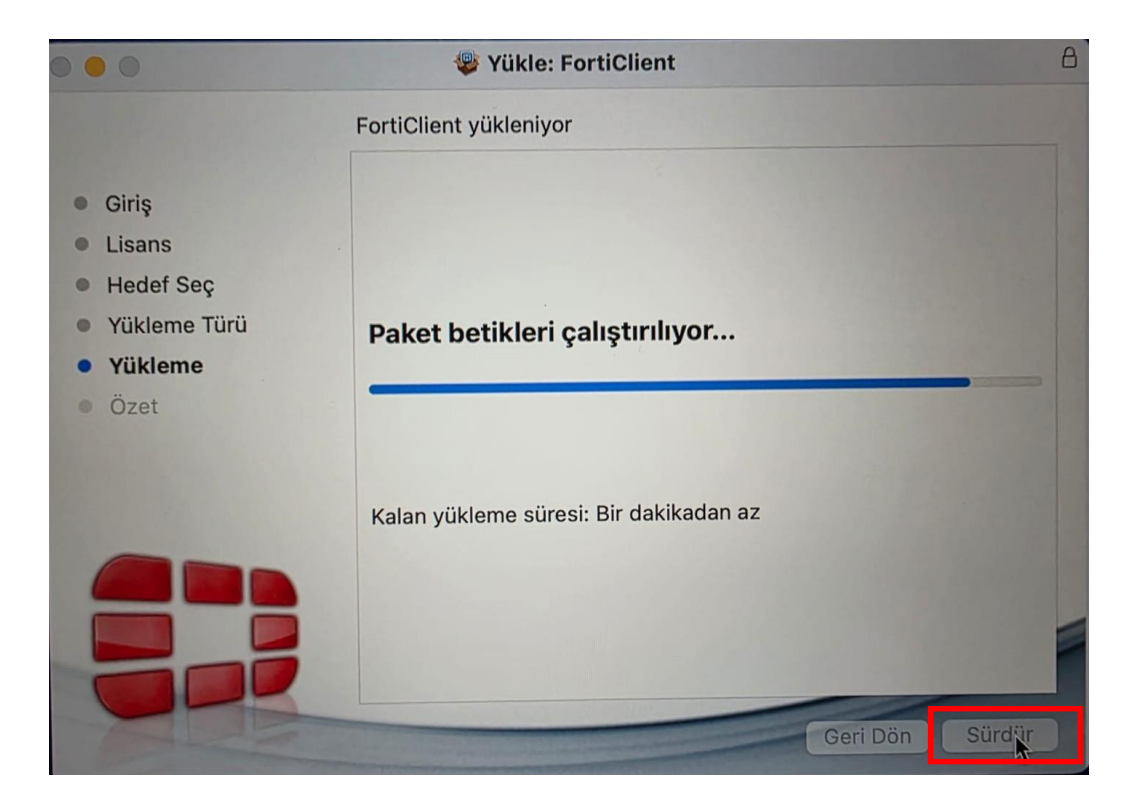

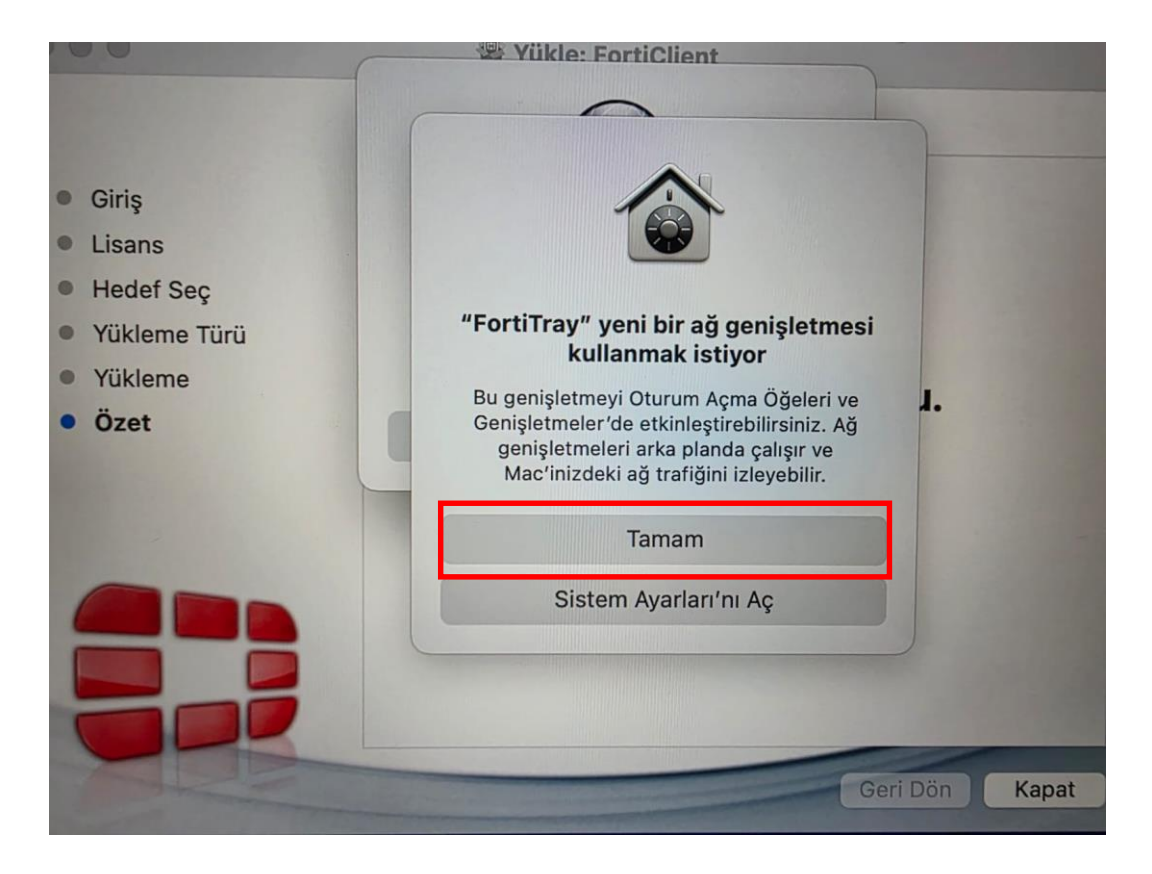

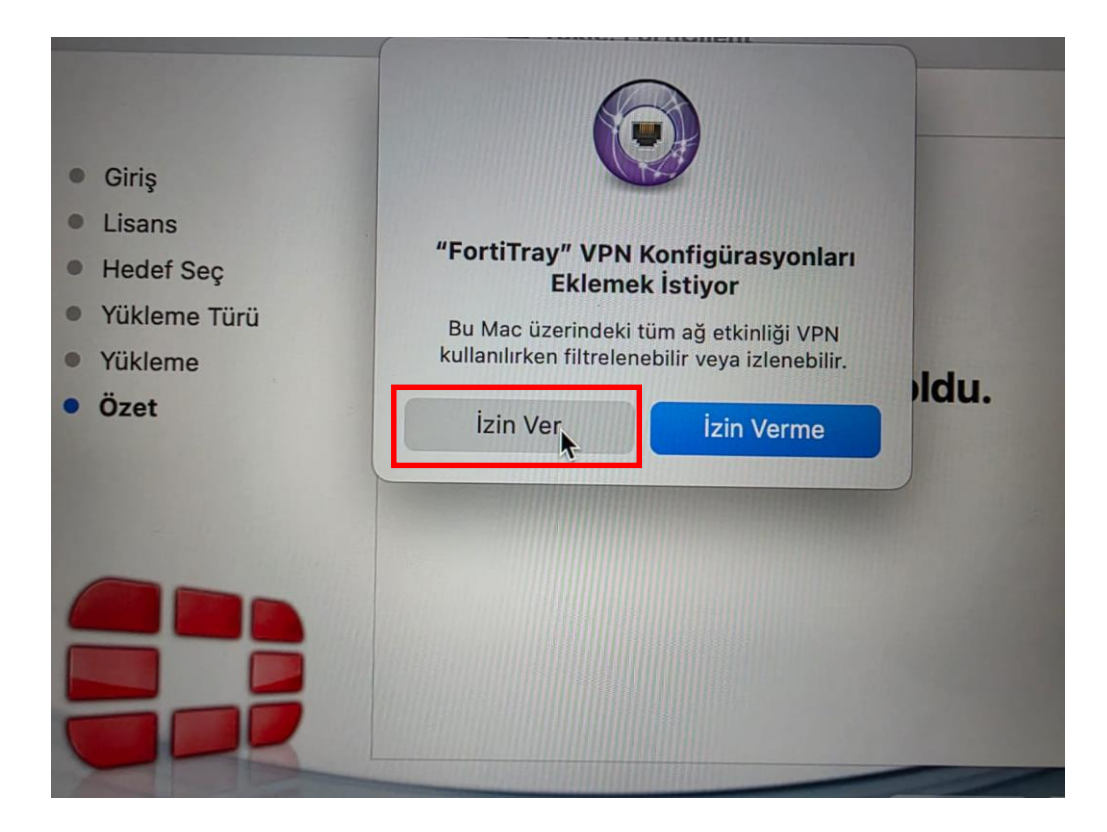

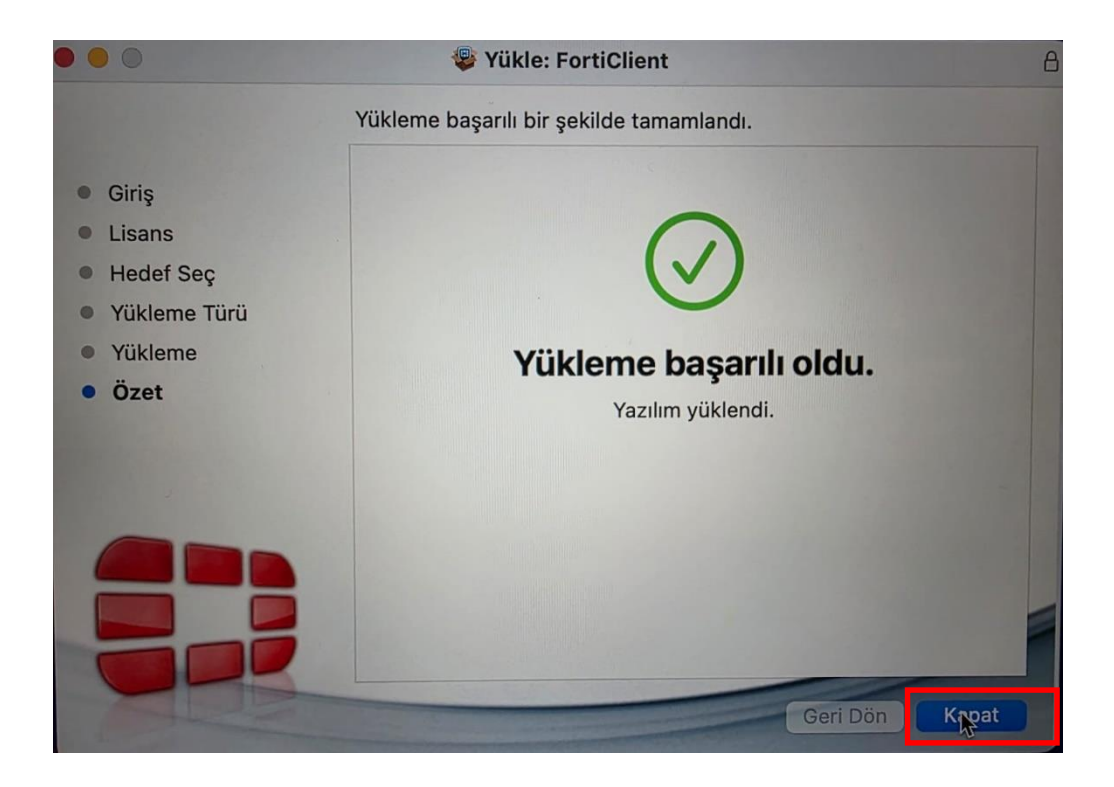

Kurulum bittikten sonra bilgisayarı yeniden başlatmak gerekebilir.

2. Adım : FortiClient uygulamasında bağlantı ayarlarınızın yapılması gerekmektedir.

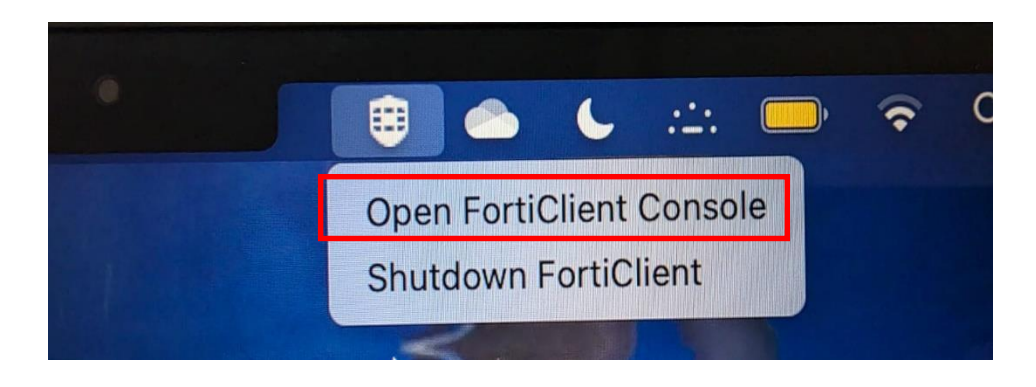

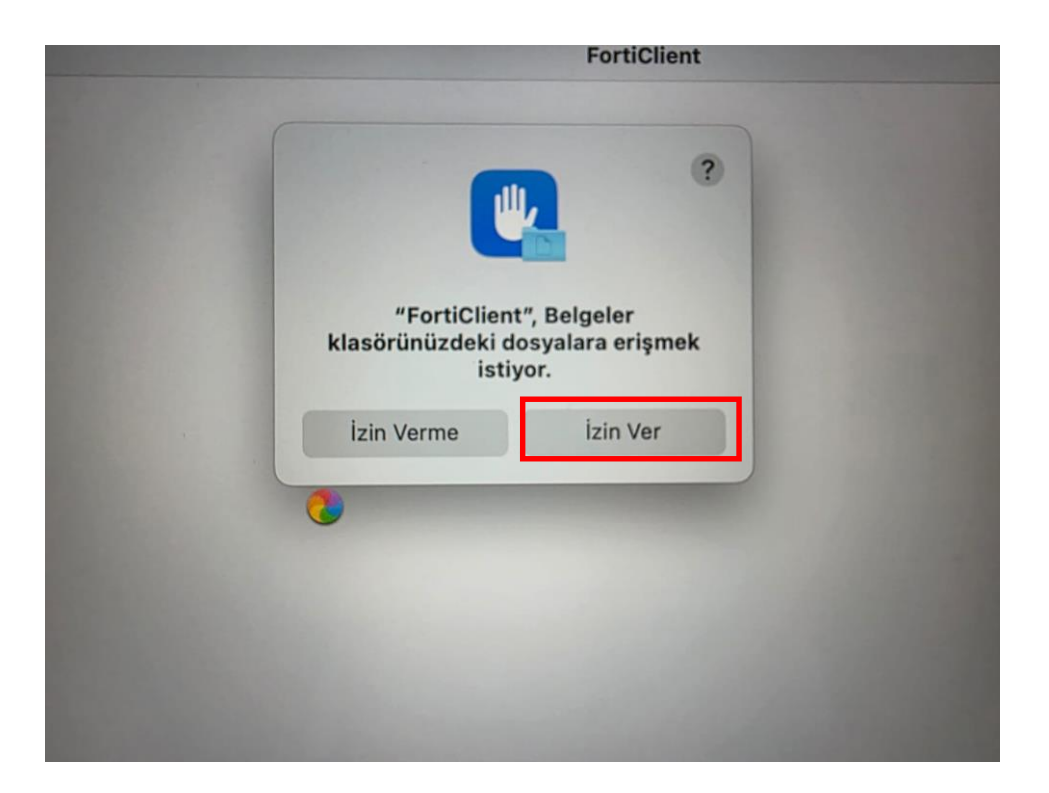

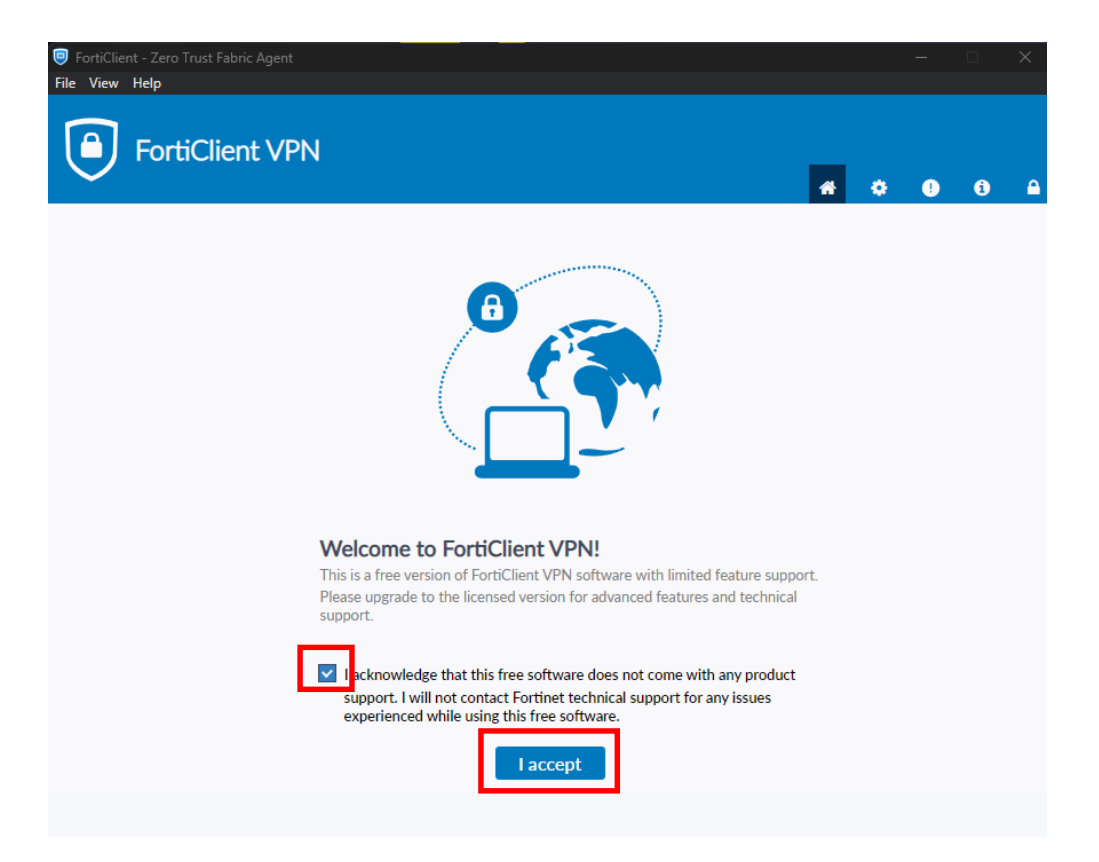

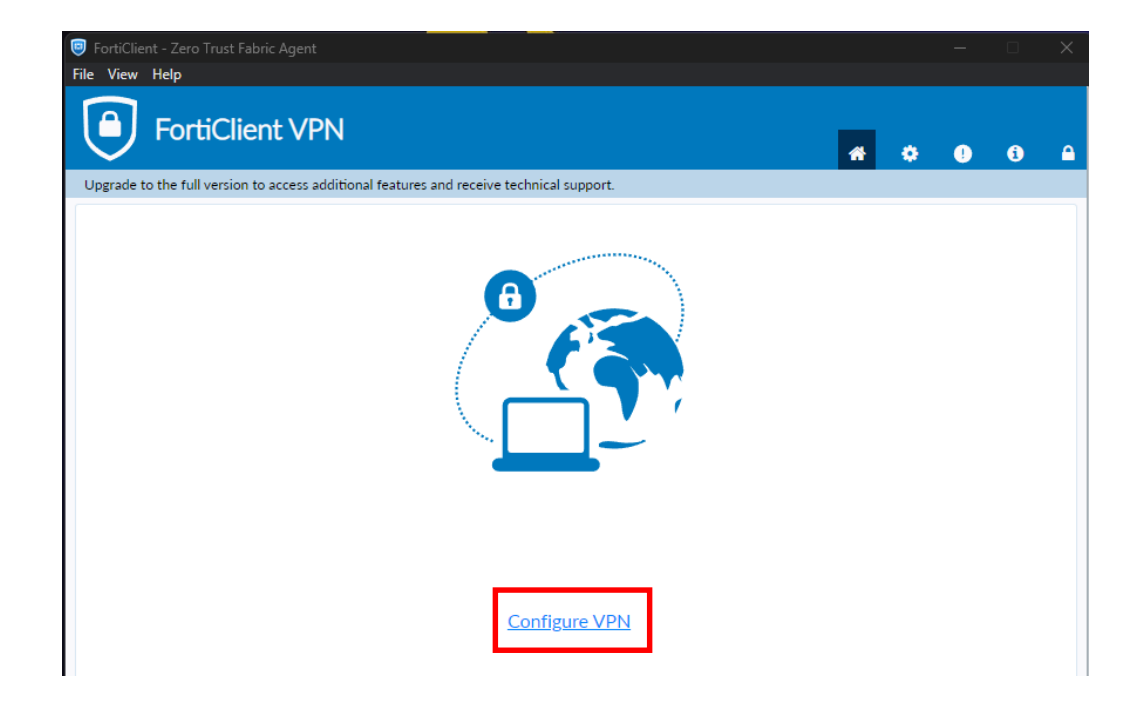

| FortiClient - Zero Trust Fabric Agent<br>File View Help         |                                                                                                    |   |   | - |   | × |
|-----------------------------------------------------------------|----------------------------------------------------------------------------------------------------|---|---|---|---|---|
| FortiClient VPN                                                 |                                                                                                    | * | ٠ | ! | i | ₽ |
| Upgrade to the full version to access additional features a     | and receive technical support.                                                                                      |   |   |   |   |   |
|                                                                 | New VPN Connection                                                                                                  |   |   |   |   |   |
| VPN                                                             | SSL-VPN IPsec VPN XML                                                                                               |   |   |   |   |   |
| Connection Name<br>Description                                  | siirt univ                                                                                                    |   |   |   |   |   |
| Remote Gateway                                                  | 194.27.146.16  Add Remote Gateway Customize port 443                                                                | × | ] |   |   |   |
| Single Sign On Settings<br>Authentication<br>Client Certificate | Enable Single Sign On (SSO) for VPN Tunnel  Prompt on login  None  Enable Dual-stack IPv4/IPv6 address  Cancel Save |   |   |   |   |   |

| VPN                                                                                                    |
|----------------------------------------------------------------------------------------------------|
| Cess additional features and receive technical support  Permission required for VPN                              |
| To connect to a VPN with FortiClient, open Security & Privacy Settings and allow system software from FortiTray. |
| Cancel Open Security & Privacy Settings                                                                          |
|                                                                                                    |
| VPN Name siirt univ 🗸 🗮                                                                                          |
| Username                                                                                                    |
|                                                                                                    |

| FortiTray<br>vpnprovider |   |  |
|--------------------------|---|--|
|                          | k |  |
|                          |   |  |
|                          |   |  |

|                                                                             | trafiğini izleyebilir. |
|-----------------------------------------------------------------------------|------------------------|
|                                                                             |                        |
| Sistem Genişletmeleri                                                       |                        |
| Sistem Genişletmeleri, bir sistem<br>genişletmesini değiştirmeye çalışıyor. |                        |
| Buna izin vermek için Touch ID'yi kullanın yeya parolanızı girin.           |                        |
| Vazgeç Parola Kullan                                                        |                        |

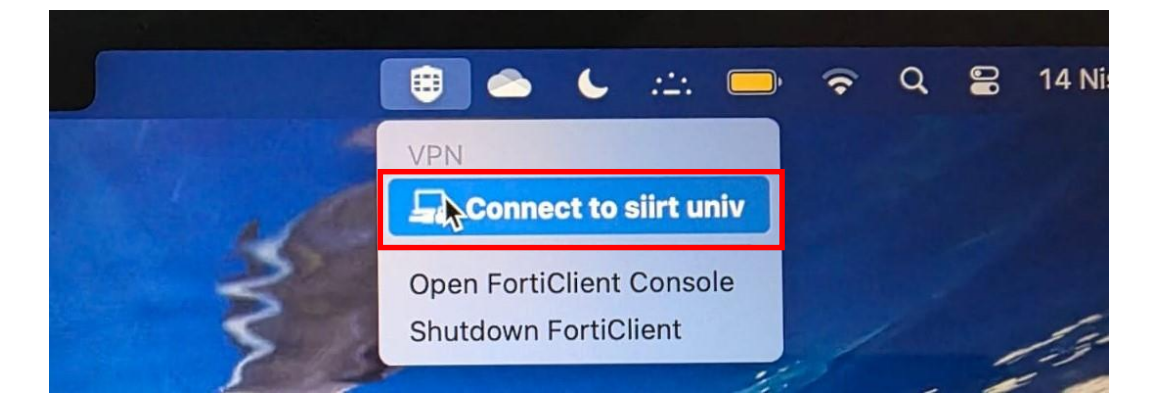

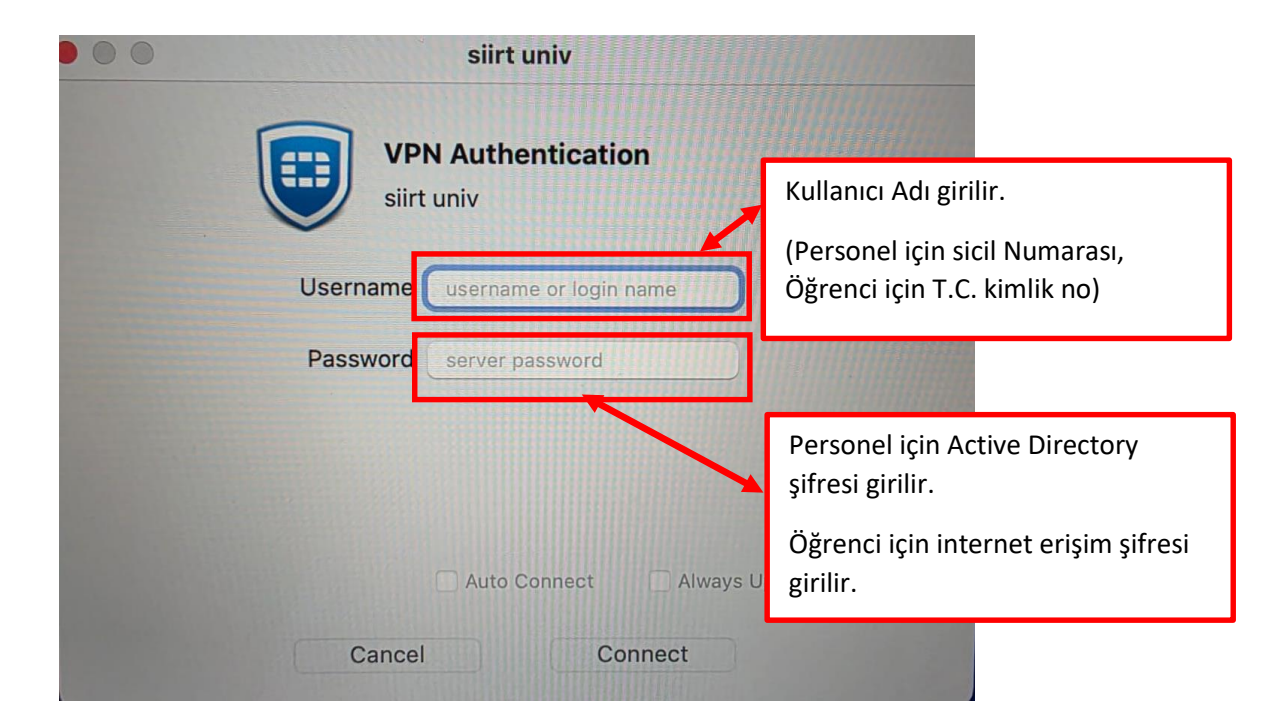

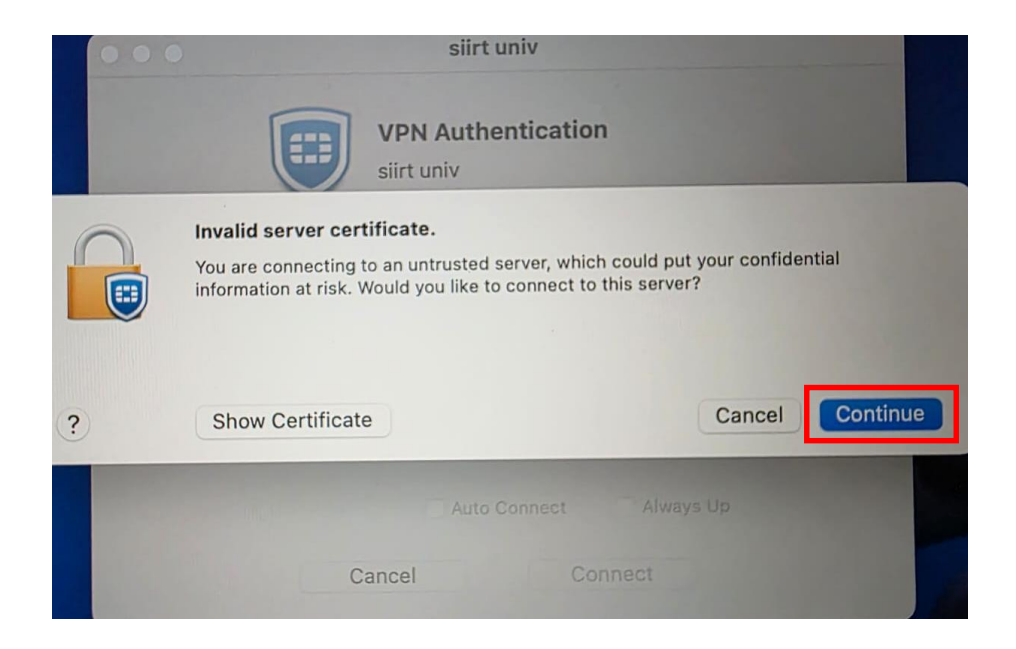

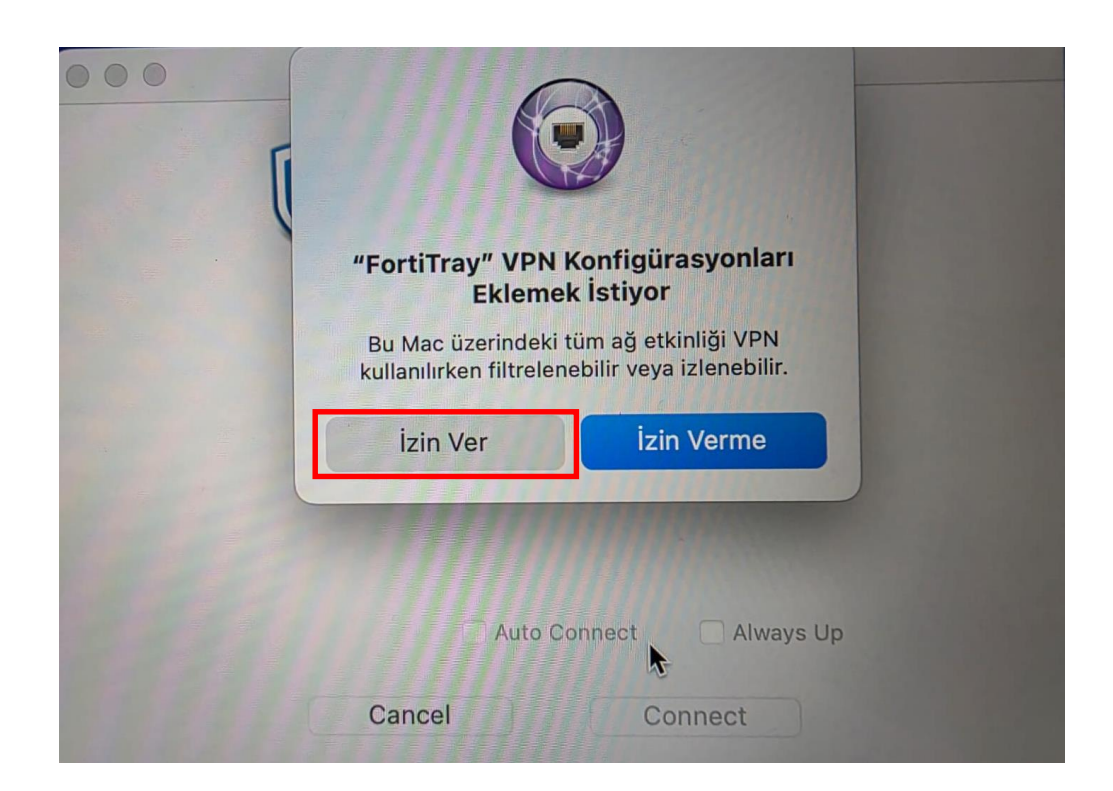

3. Adım : FortiClient bağlantının sonlandırılması

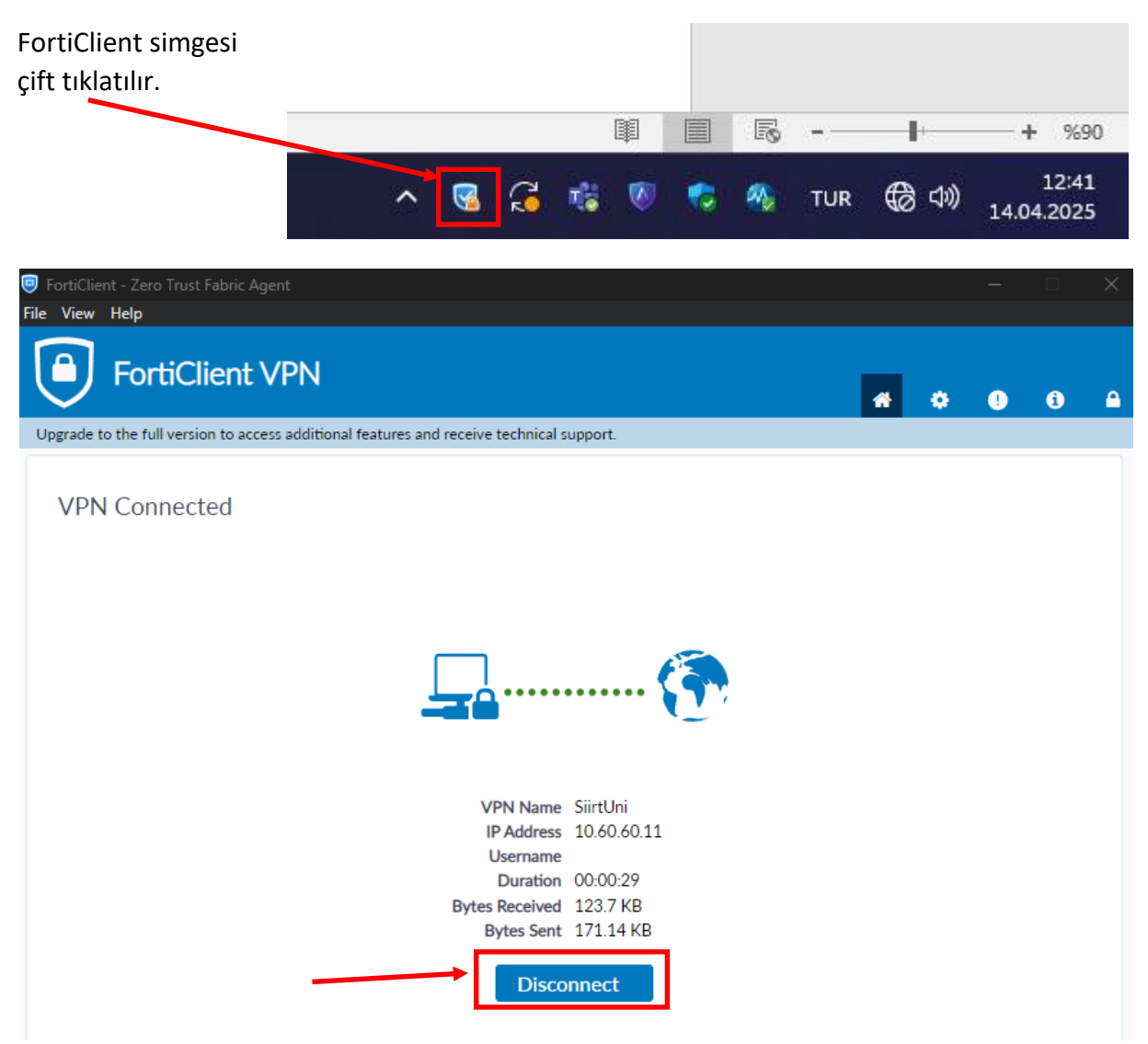